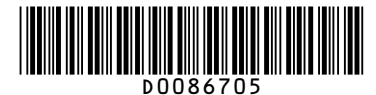

## **Quick Reference Copy Guide**

# ⇒Please put this guide above your machine

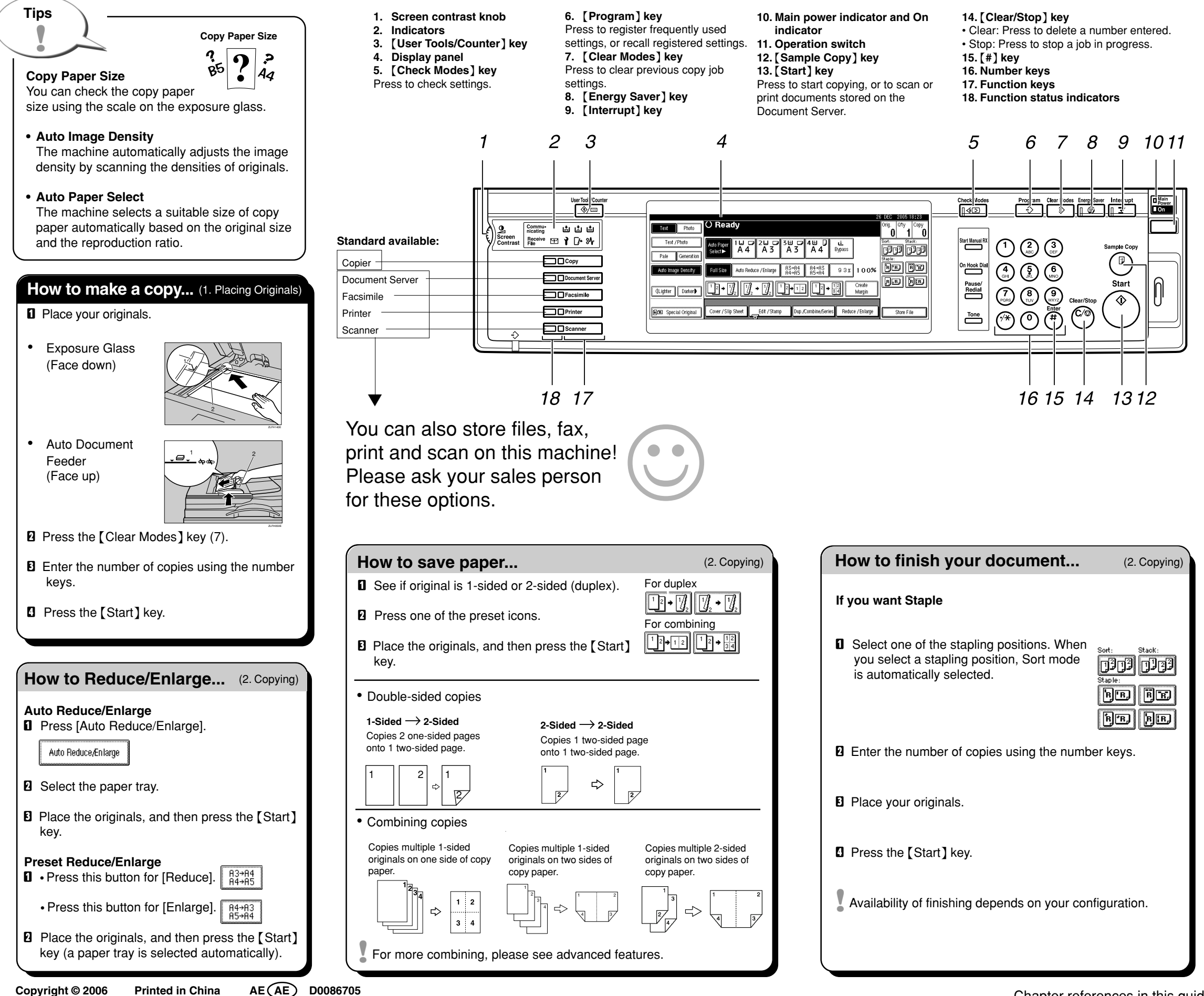

## Document Server

## Why use it...

- To store often used documents centrally and print on demand.
- To reduce network load.

## How to use in copy mode...

- Press [Store File].
- **2** Enter a user name, file name or password if necessary.
- Deress [OK].
- Place your originals
- **1** Make scanning settings for the original.
- O Press the [Start] key.

Originals are scanned and scanned data is stored in the hard disk. To find your document, press the [Document Server] key (see panel).

## Advanced features

### **Reduce/Enlarge**

- Zoom: You can change the reproduction ratio in increments of
- Magnification: Copies can be reduced or enlarged at different reproduction ratios horizontally and vertically.

#### **Series Copies**

- · Orientation: top-to-top or top-to-bottom.
- Series: Copies two facing pages of a bound original separately.
- Booklet/Magazine: Copies two or more originals in page order.

### Edit/Stamp

- Image Repeat/Double copies
- · Centring: You can make copies with the image moved to the centre of the copy paper.
- Erase: You can erase the centre and/or all four sides of the original image.
- Stamps: Background numbering etc.

## **Cover/Slip Sheet**

- · Front/Back Covers copied or blank
- Designate: Use this function to have certain pages of your original copied onto slip sheets.

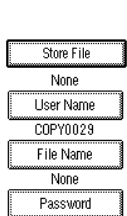

(2. Copving)

(2. Copying)

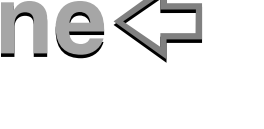